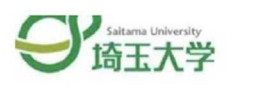

# flywire

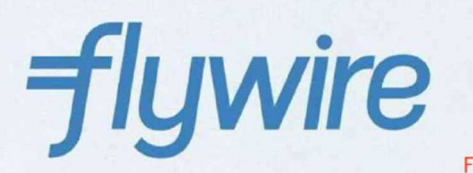

## Easy! Fast! Safe!

Flywire is a reliable international tuition payment service that is used by educational institutions around the world. wireは、世界中の教育機関でしようされている信頼性の高い国際的な授業料支払 ービスです。

Flywireでは、学費を現地通貨で支払うことができます。

With Flywire, you can pay tuition fees in your local currency.

The payment method available for the local currency is different for each country.

Saitama University collaborates with Flywire to provide an easy and safe payment method. 現地通貨で利用できる支払い方法は国によって異なります。埼玉大学はFlywireと協力して、簡単で安全な支払い方法を提供しています。

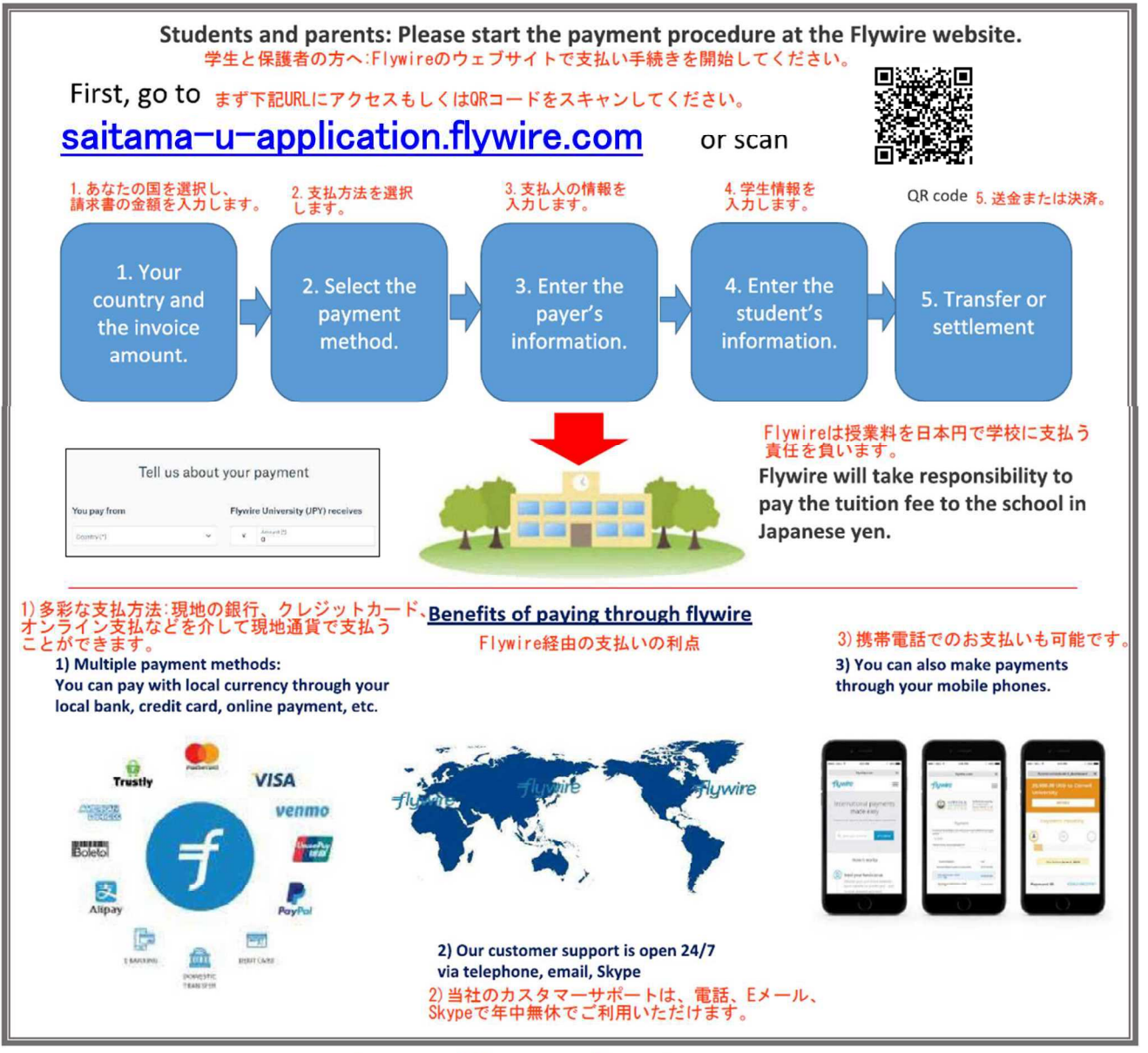

## https://www.flywire.com

Contact: https://www.flywire.com/support email:support@flywire.com

## 支払ページ (saitama-u-application.flywire.com) にアクセスしてください。

## 1) Access to saitama-u-application.flywire.com

- Choose your home country from the drop-down menu.
- ・ドロップダウンメニューから母国を選択します。
- Enter the exact payment amount you owe.
- ・支払金額を正確に入力します。

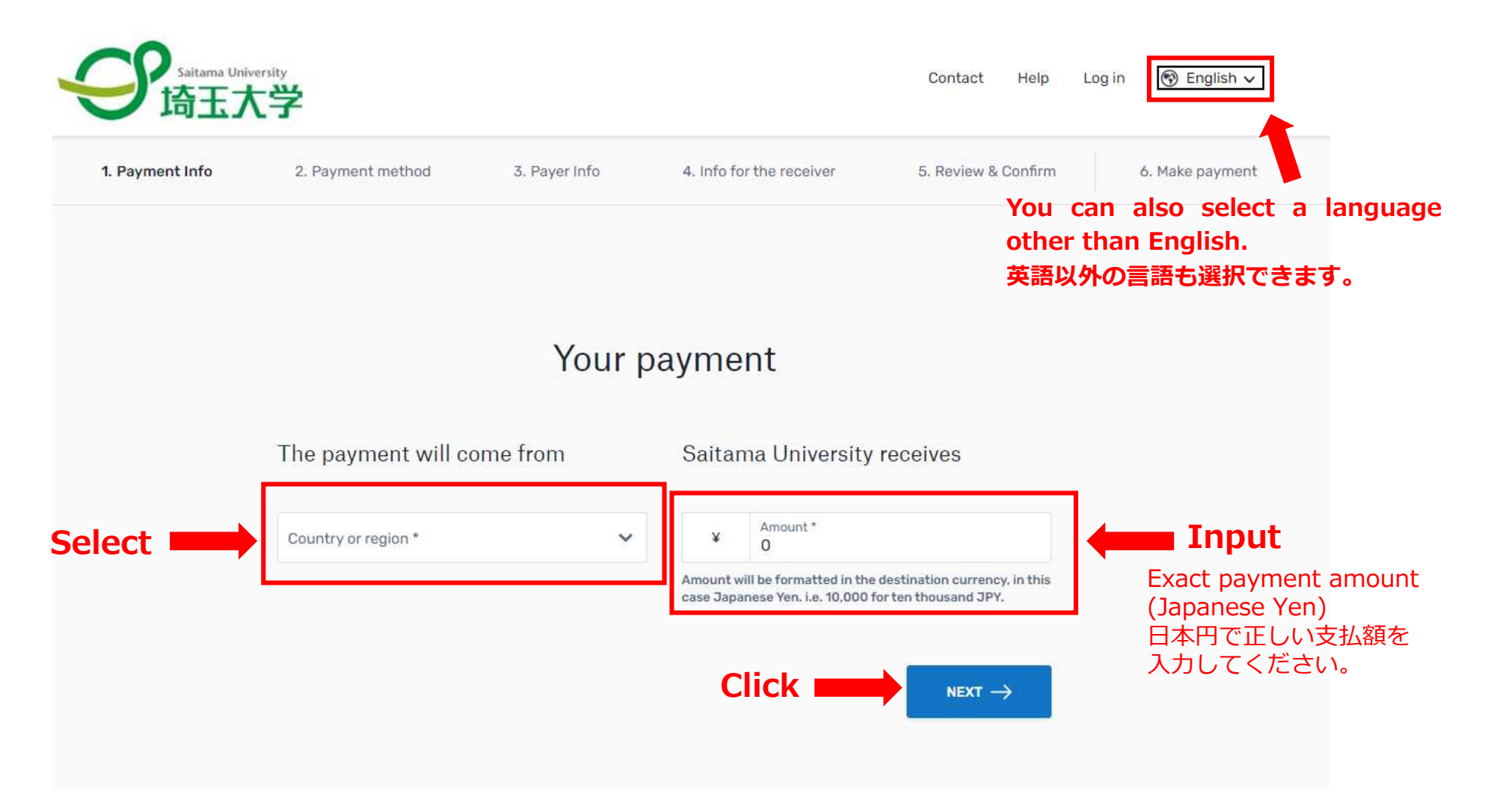

支払い方法を選択してください。

2) Select your preferred payment method.

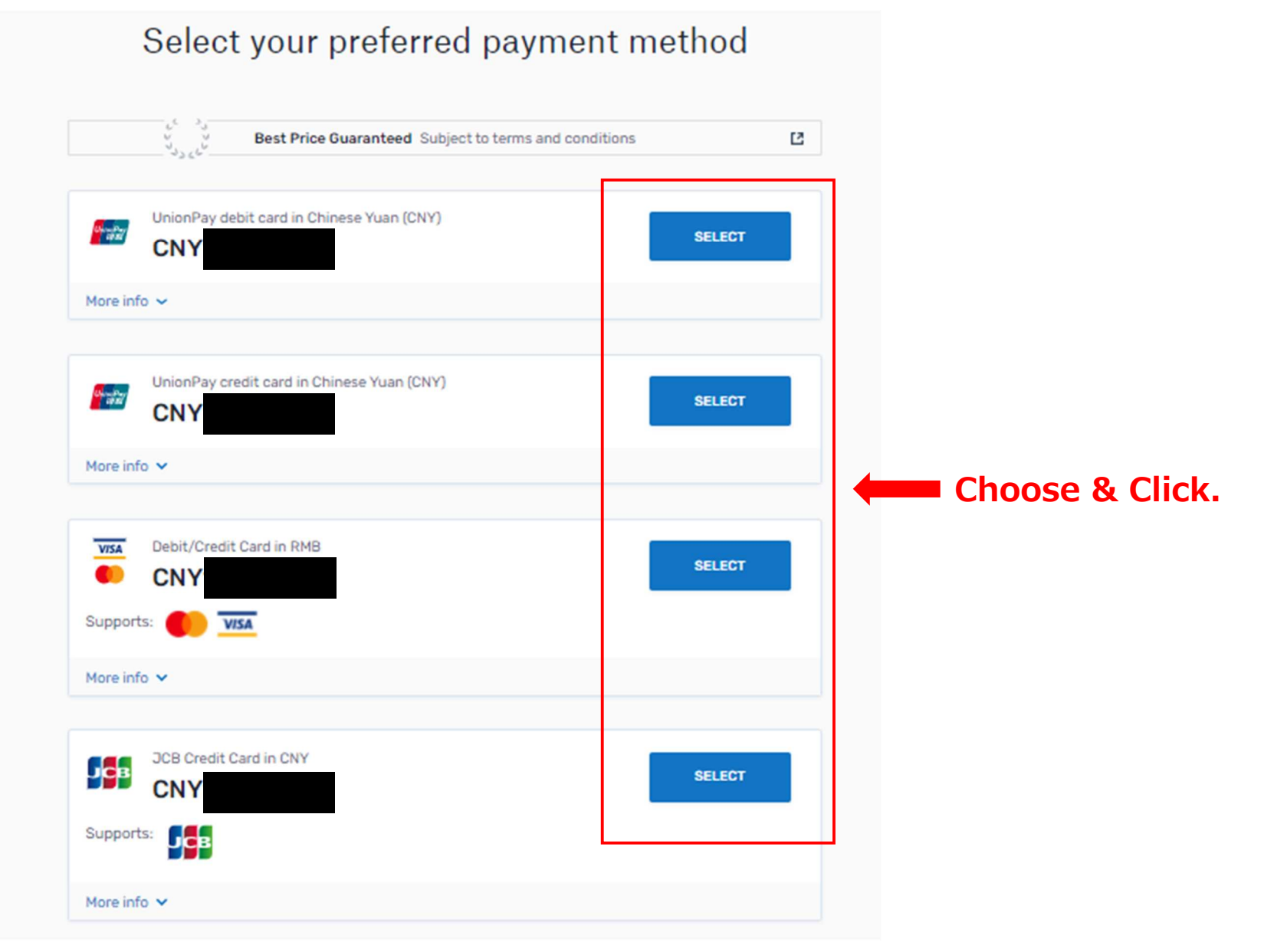

支払人情報を入力してください。

3) Enter the payer's personal details and contact information.

| 1. Payment Info | 2. Payment method       | 3. Payer Info | 4. Info for the receiver                          | 5. Review & Confirm | 6. Make payment |
|-----------------|-------------------------|---------------|---------------------------------------------------|---------------------|-----------------|
|                 |                         | Payer iı      | nformation                                        |                     |                 |
|                 | (*) required field      |               |                                                   |                     |                 |
|                 | Email *                 |               | First name *                                      |                     |                 |
|                 | Middle name             |               | Family name * Address 2 State / Province / Region |                     | 📥 In            |
|                 | Address 1*              |               |                                                   |                     |                 |
|                 | City *                  |               |                                                   |                     |                 |
|                 | Zip code / Postal Code  |               | + 86 ~ Phone number                               | 2<br>2              |                 |
|                 |                         |               | Receive text notification status                  | is on your payment  |                 |
| ick 💻           | I would like to receive |               |                                                   |                     |                 |

学生情報を入力してください。

"000".

4) Enter the student's personal details and contact information.

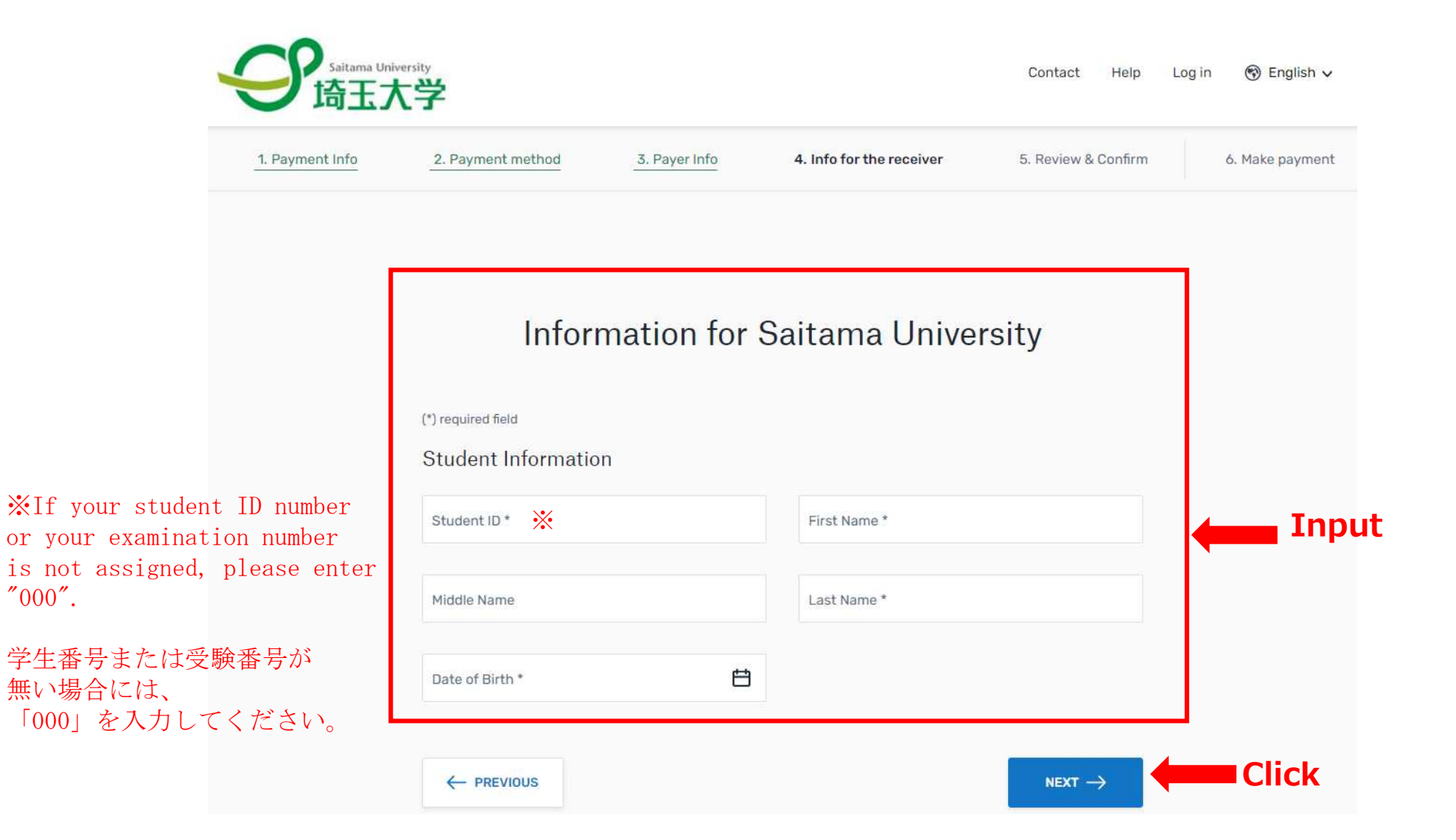

情報を確認してください。

5) Review and confirm your information.

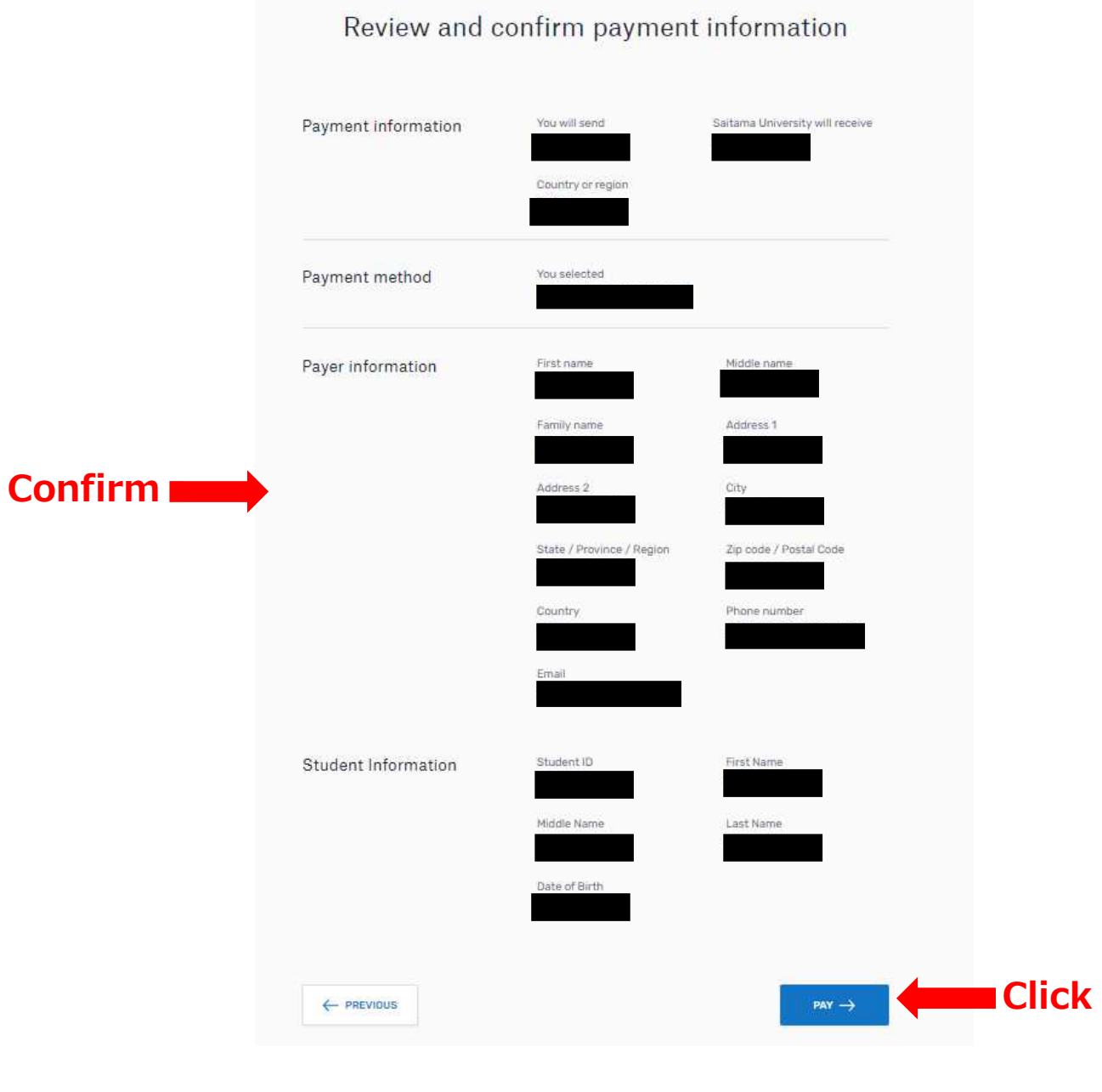

#### 銀行振替支払の場合:支払指図を検討し、支払を実行します。

- 6) For bank transfer payments: Review your payment instructions and make your payment.
- Review and submit your payment to Flywire using the payment instructions provided.
   ・提示された支払指図を使用して、Flywireに支払いを確認し、提出します。

|                                                                                                    | ow the steps below to pay before march 29, 2016 of your payment will be cand                                                                       | ened automaticany.                                                                                                    |
|----------------------------------------------------------------------------------------------------|----------------------------------------------------------------------------------------------------|----------------------------------------------------------------------------------------------------|
| your institution                                                                                                    | Statuo                                                                                                    | Payment ID                                                                                                    |
| <u> </u>                                                                                                    |                                                                                                    |                                                                                                    |
| 2                                                                                                    | T <sup>r</sup><br>Flywine                                                                                                    | <u>th</u><br>Destination                                                                                                    |
| Decide how you'd                                                                                                    | like to complete your bank                                                                                                    | Add this payment to your Flywire<br>account                                                                                                    |
| transfer                                                                                                    |                                                                                                    | ADD PAYHENT                                                                                                    |
| Send your funds to Flywire so w<br>banks allow you to transfer fund                                                                                                    | e can deliver your payment to the recipient. Most<br>Is via                                                                                        |                                                                                                    |
| (Chilne banki                                                                                                    | ng                                                                                                    | Manage your payment                                                                                                    |
| Ling in this your a                                                                                                    | nine account to transfer the funds.                                                                                                    | D Tidl payment callele                                                                                                    |
| O Telephone                                                                                                    |                                                                                                    | SMS redifications                                                                                                    |
| Unityour banks                                                                                                    | In maka your transfar.                                                                                                    | Canalism for all water seen)                                                                                                    |
| ~                                                                                                    |                                                                                                    | Charge payment multitud                                                                                                    |
| Honore Service Service | Sit<br>c to request the transfer.                                                                                                    | Carrol Unic payment                                                                                                    |
|                                                                                                    |                                                                                                    | <ul> <li>Cardinal characterization of a second characterization<br/>describuling same programmed to delignment by<br/>low textification</li> </ul> |
| Make the bank tra                                                                                                    | nsfer to Flywire                                                                                                    |                                                                                                    |
| Use the payment instructions be<br>would take 2-3 business days to                                                                                                    | elow to send the money to us. Keep in mind that it<br>parrive to us                                                                                | OREAT LINK TO BU                                                                                                    |
| Amount to pay.                                                                                                    |                                                                                                    |                                                                                                    |
| Foltarondo / Paymont IO.                                                                                                    |                                                                                                    | Share your payment                                                                                                    |
| 184.96                                                                                                    |                                                                                                    | 8Ha 9(                                                                                                    |
| Beneficiary Bank,                                                                                                    | Banco Santander                                                                                                    |                                                                                                    |
| December of Park Achieves                                                                                                    | El Vande                                                                                                    |                                                                                                    |
| Receiption y Art Reverse                                                                                                    | 6                                                                                                    |                                                                                                    |
| Nactors.                                                                                                    |                                                                                                    |                                                                                                    |
| Lanens Ipwant duite uit arred, connect<br>Praesent nitht dat, Inhoritin id suscipil<br>Isergua rolla porta idardit.                                                                                                    | elur adipitating will. Maeroenes malfüs sagilf is ordi sil amet malesoude<br>aget, vulpotiete preitum nist. Gusstiltur eleffend hibendum Roen, and |                                                                                                    |
| асчика                                                                                                    | IOINSTRUCTIONS FOR THE BANK TRANSFER                                                                                                    |                                                                                                    |
|                                                                                                    |                                                                                                    |                                                                                                    |
| Only when the bank transfer is ma                                                                                                    | ide, let us know you have made the bank transfer by                                                                                                |                                                                                                    |

クレジット・カード支払の場合:カード詳細を入力します。

6) For credit card payments: Enter your card details..

- Enter your information within 15 minutes to avoid your session timing out. •
- Click Make Payment to continue. •

  - カード番号、氏名、有効期限、暗証番号を入力します。
     セッションのタイムアウトを回避するために、15分以内に情報を入力してください。
     【支払いを行う】をクリックして続行します。

| \$                                                                                                    |                                                                                                    |                                                   | Payment pending  |
|----------------------------------------------------------------------------------------------------|----------------------------------------------------------------------------------------------------|---------------------------------------------------|------------------|
| Payment status<br>Follow the steps below to pay before<br>payment will be cancelled automatic                                                                                           | e March 29th 2018 or your<br>cally.                                                                                                    | Payment details<br>You're sending T<br>Payment ID | hey're receiving |
| Payment details         * Indicates a required field         Card number *         [         Expiry date *         Month       \$         Year       \$         Contact details       ✓ | Cardholder's name * Security code Last 3 digits on the back of card                                                                     | ADD THIS PAYMEN<br>ACCOUNT<br>Manage your payment | IT TO YOUR       |
| Cancel payment                                                                                                    | Make Payment<br>POWERED BY Flywire<br>St. Olaf College address: 1520 St. Olaf Ave<br>109-2018 All rights reserved. Flywire is a tradema | rk of Flywire Corporation.                        |                  |

#### 領収書の取得

#### 7) View and Download the Receipt.

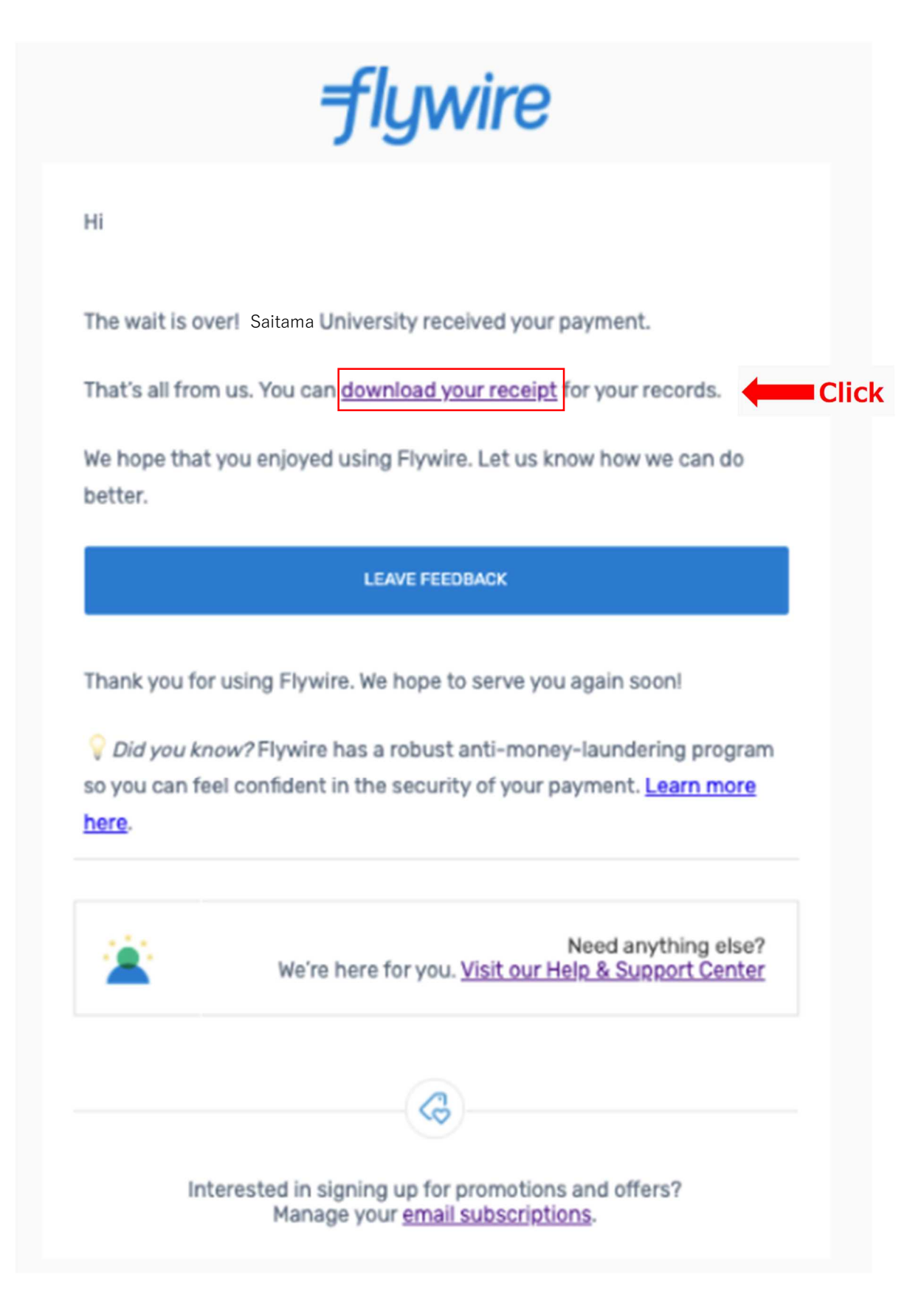

You can also download the Receipt from the Mail sent after completion of procedures. 手続き完了後のメールから領収書をダウンロードすることもできます。

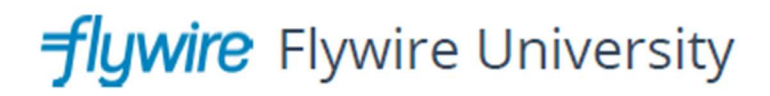

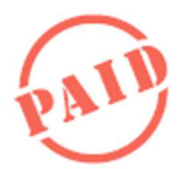

#### FLYWIRE PAYMENT CONFIRMATION

PAYMENT ID

STUDENT ID

FULL NAME

DESCRIPTION

DELIVERY DATE

ORIGINATING AMOUNT

RECEIVED AMOUNT

Thank you for completing your payment with us.

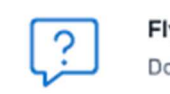

Flywire support Do you need help with your payment?

https://help.flywire.com

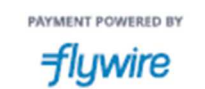

141 Tremont Street - Boston, MA 02111

Please use this receipt as the Application Fee Remittance Certificate. この領収書を受験料振込証明書として利用してください。

#### 支払の追跡 Track your payment

Payment tracking is available at flywire.com or through Flywire's mobile app. Log in to check the status of your payment and

receive email notifications or opt into SMS text message alerts. 支払い追跡はflywire.comから、またはFlywireのモバイルアプリから利用できます。 ログインして支払い状況をチェックし、Eメール通知を受け取るか、SMSテキストメッセージの アラートを選択します。 Need help?

#### Customer Support Phone Numbers : カスタマーサポートの電話番号

USA Toll free +1 800 346 9252 USA Local number +1 617 207 7076 Spain +34 96 065 3947 Canada +1 647 930 9424 Australia +61 (2) 800 69 729 United Kingdom +44 (20) 32 394 729 Hong Kong +852 30 184 814 South Korea +82 070 4732 6769

### flywire.com/support

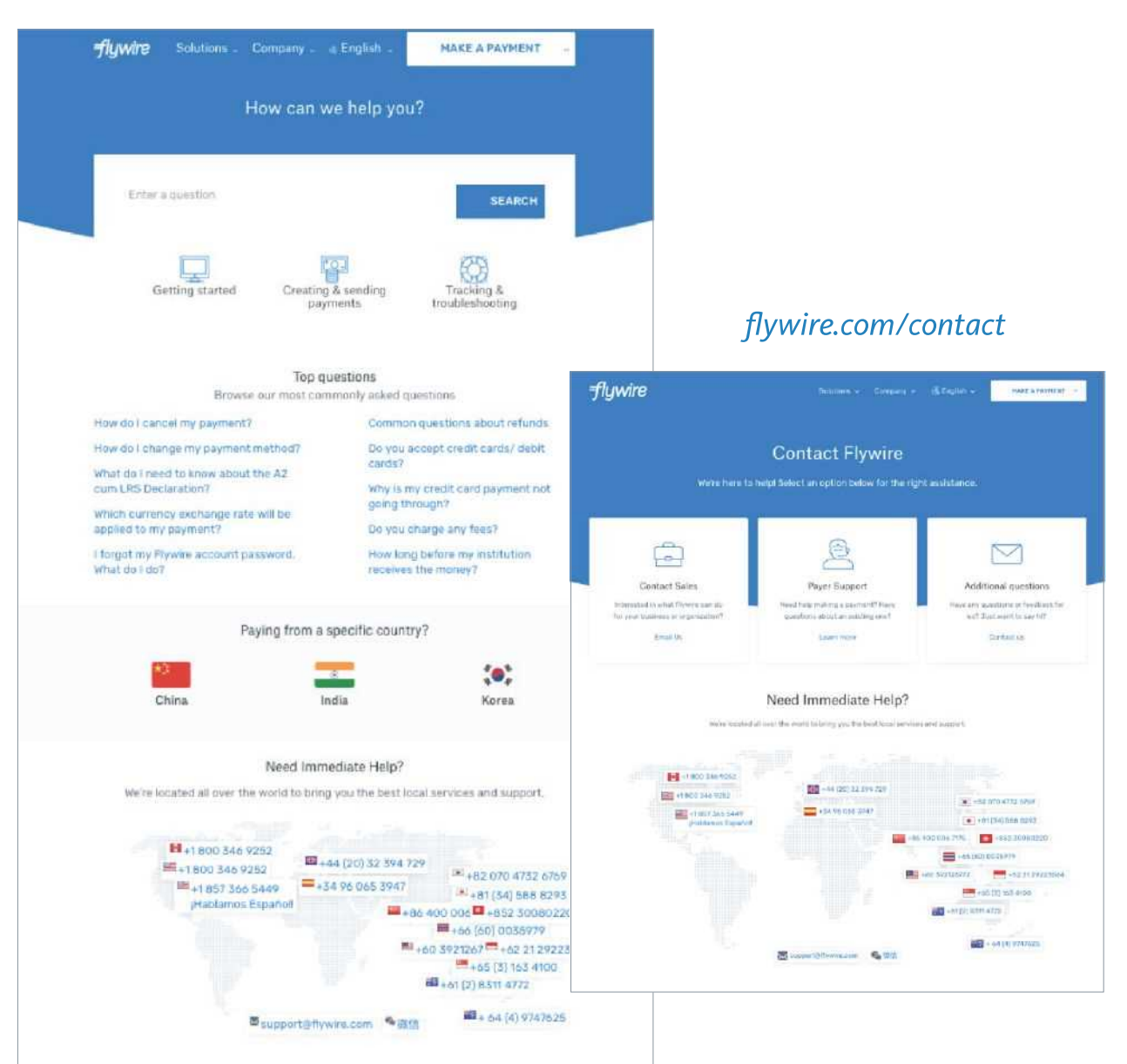